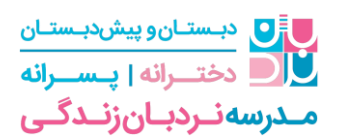

## آموزش ورود به سامانه کلاس های آنلاین

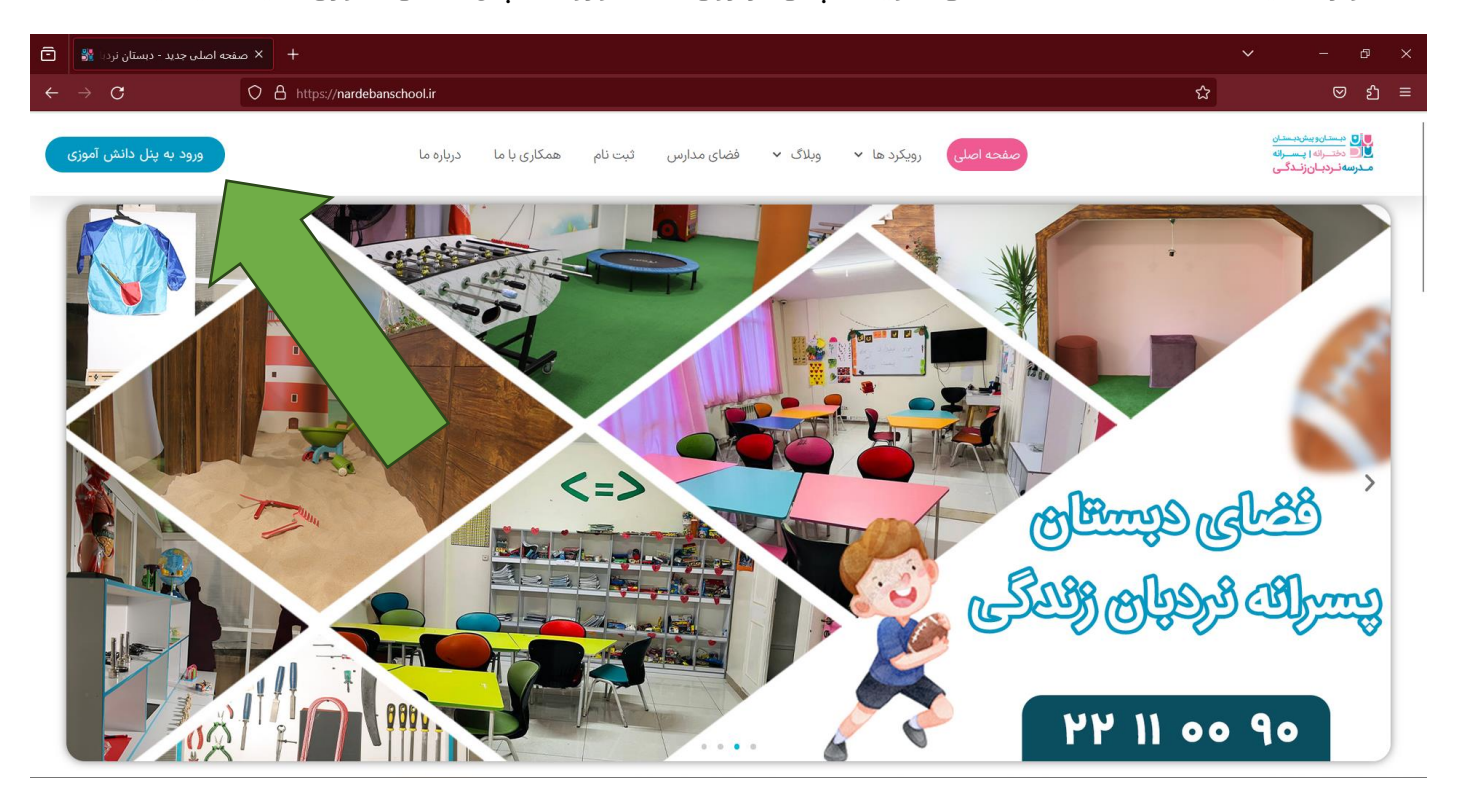

ابتدا وارد سایت nardebanschool.ir می شوید سیس بر روی دکمه ورود به ینل دانش آموزی کلیک میکنید

سپس مدرسه خود را انتخاب و کلیک کنید

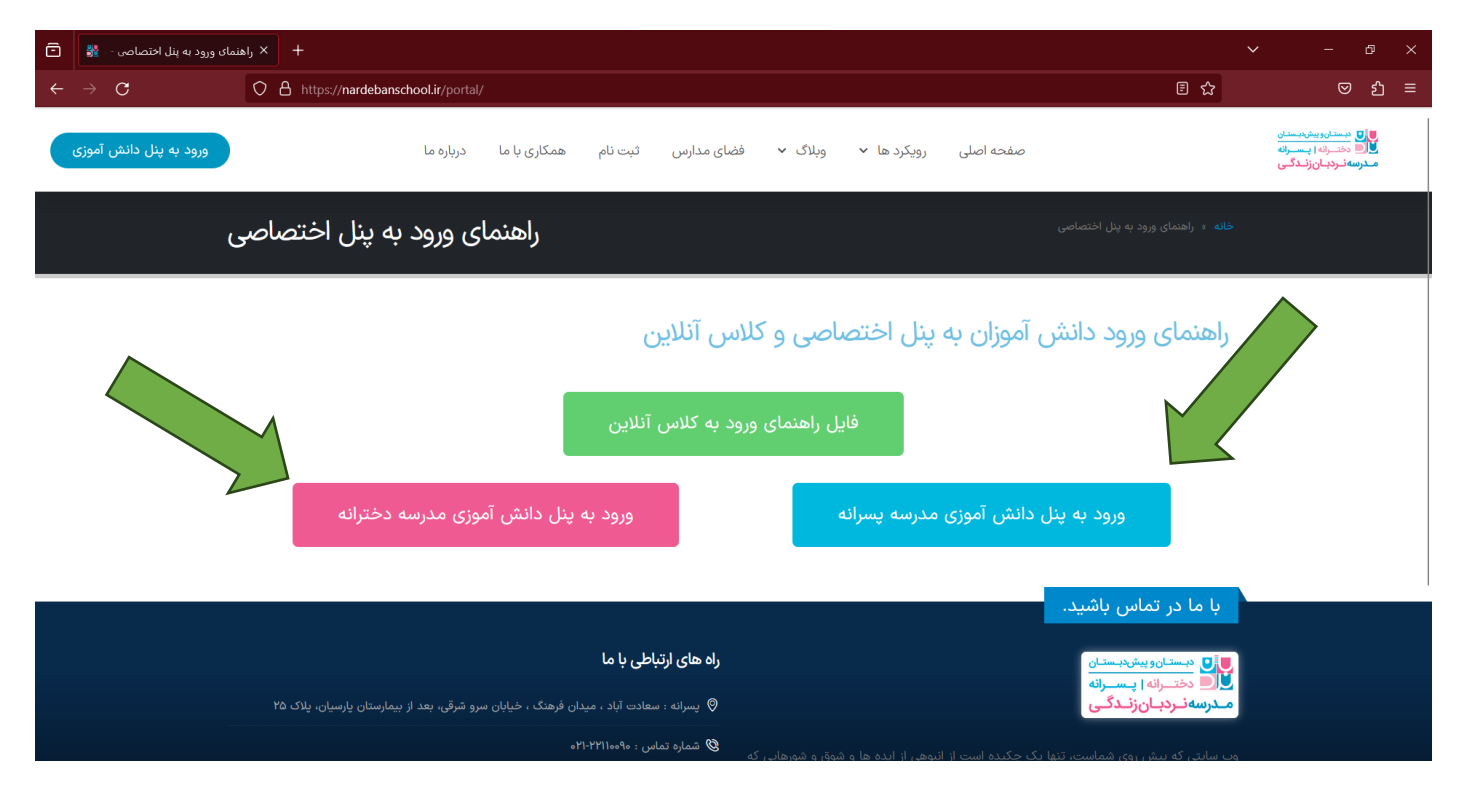

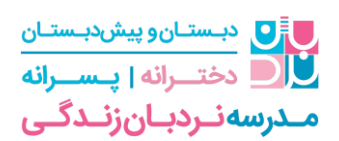

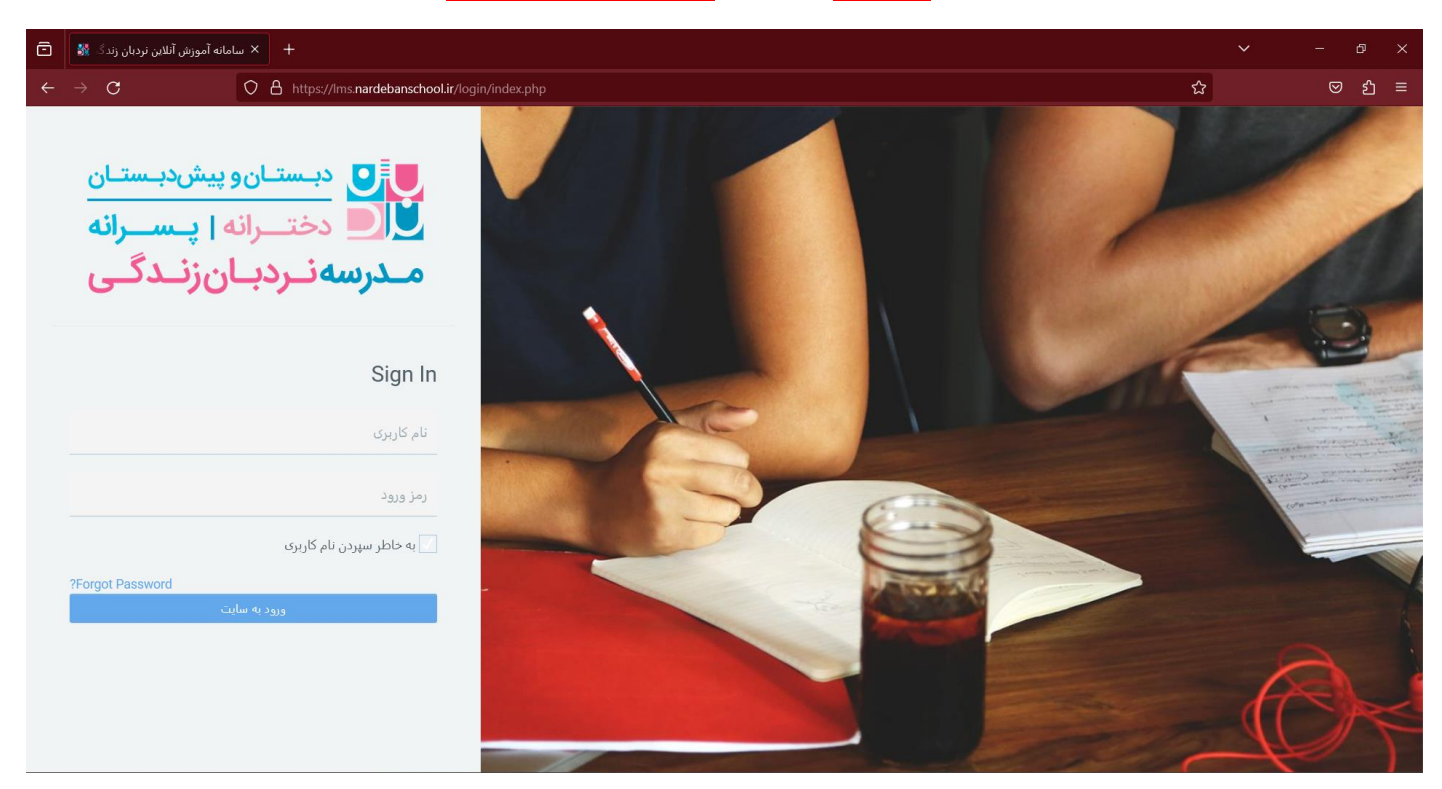

نام کاربری و کلمه عبور به صورت یکسان <mark>کد ملی ب</mark>ه صورت <mark>کامل و اعداد انگلیسی</mark> می باشد

پس از وارد شدن به فضای سامانه بر روی کارت کلاس خود کلیک فرمایید

| ē  | 🗙 ميز کار                                                               |                                                     |   |                                              | - e                               | 2                 |  |
|----|-------------------------------------------------------------------------|-----------------------------------------------------|---|----------------------------------------------|-----------------------------------|-------------------|--|
| ÷  | $\rightarrow$ C O E                                                     | https://lms.nardebanschool.ir/my/                   | ☆ |                                              |                                   | ٢                 |  |
|    | عامری میکاییل عامری میکاییل                                             |                                                     |   | نوپیشدیستان<br>رانه   پـسـرانه<br>ـانزنـدگـی | ای دیست<br>(ا ک دخت<br>درسه نـرد: |                   |  |
| 1  | • • •                                                                   | سامانه آموزش آنلاین نردبان زندگی: میز کار           |   |                                              | یز کار                            | <b>4 4</b>        |  |
| •  | کاه سمار فعالیت ها<br>۲۰۰۵ - ا                                          | درسهای اخیرا مراجعهشده                              |   |                                              | سفحة اصلم<br>بويم                 | م<br>ش<br>تة      |  |
|    |                                                                         |                                                     |   |                                              |                                   | <mark>ا</mark> فا |  |
|    | مهلت هیچ فعالیتی نزدیک نیست                                             | به درسی اخیرا مراجعه نشده<br>۲                      |   |                                              | رس میں مر                         |                   |  |
|    | فایل های خصوصی                                                          | نمای کلی درس                                        |   |                                              |                                   |                   |  |
|    | فايلى موجود نيست                                                        | ▼ همه (به جز موارد حذف شده) ◄                       |   |                                              |                                   |                   |  |
|    | مدیریت فایلهای خصوصی<br>کاربران حاضر                                    |                                                     |   |                                              |                                   |                   |  |
| (. | 1 کاربر حاضر در سایت (از 5 دقیقه قبا<br>🕥 عامری میکاییل عامری میکاییل 👁 | کناس دوم (خانم فاسمی)<br>کلاس آنلاین دوم (خانم قاسم |   | -                                            |                                   |                   |  |

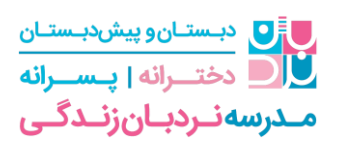

| Ō | -              | درس: کلاس آنلاین دوم (خانم قاس |                                  |                        |  |           |          |   |                        |                                                   |                 |  |
|---|----------------|--------------------------------|----------------------------------|------------------------|--|-----------|----------|---|------------------------|---------------------------------------------------|-----------------|--|
| ← |                | C                              | O A https://lms.nardebanschool.i | /course/view.php?id=16 |  |           |          | ☆ |                        | ${igsidential}$                                   | ර               |  |
|   | ئ <u>ايىل</u>  | عامری میکاییل عامری میک        | •                                |                        |  |           | ✓ Recent |   | ستان<br>سرانه<br>،گــی | دبستانوبیشدب<br>دختـرانه   پـس<br>سه نـردبـانزنـد | المالی<br>میدرد |  |
|   |                |                                |                                  |                        |  |           |          | ~ | Course Cor             | ntent                                             | 2               |  |
|   | صفحه اصلی کلاس |                                |                                  |                        |  |           |          |   |                        |                                                   |                 |  |
|   |                |                                |                                  |                        |  |           |          |   |                        | Course Naviga                                     | ation           |  |
|   |                |                                |                                  |                        |  |           |          |   |                        | Site Naviga                                       | ation           |  |
|   |                |                                | Course Progress                  |                        |  |           |          |   |                        |                                                   |                 |  |
| 3 |                | ىگىلوپاتن                      |                                  |                        |  |           |          |   |                        |                                                   |                 |  |
|   |                |                                |                                  |                        |  | Activitie | S        |   |                        |                                                   |                 |  |
|   |                |                                |                                  |                        |  |           |          |   |                        |                                                   |                 |  |
|   |                |                                |                                  | کلاس آنلاین            |  |           |          |   |                        |                                                   |                 |  |
|   |                |                                |                                  |                        |  |           |          |   |                        |                                                   |                 |  |
|   |                |                                |                                  |                        |  |           |          |   |                        |                                                   |                 |  |
|   |                |                                |                                  |                        |  |           |          |   |                        | a                                                 |                 |  |
|   |                |                                |                                  |                        |  |           |          |   |                        |                                                   |                 |  |

در صفحه اصلی کلاس بر روی آیکون آبی رنگ کلاس آنلاین کلیک فرمایید

در بخش بعدی بر روی پیوستن به جلسه را بزنید تا وارد فضای کلاس آنلاین شوید

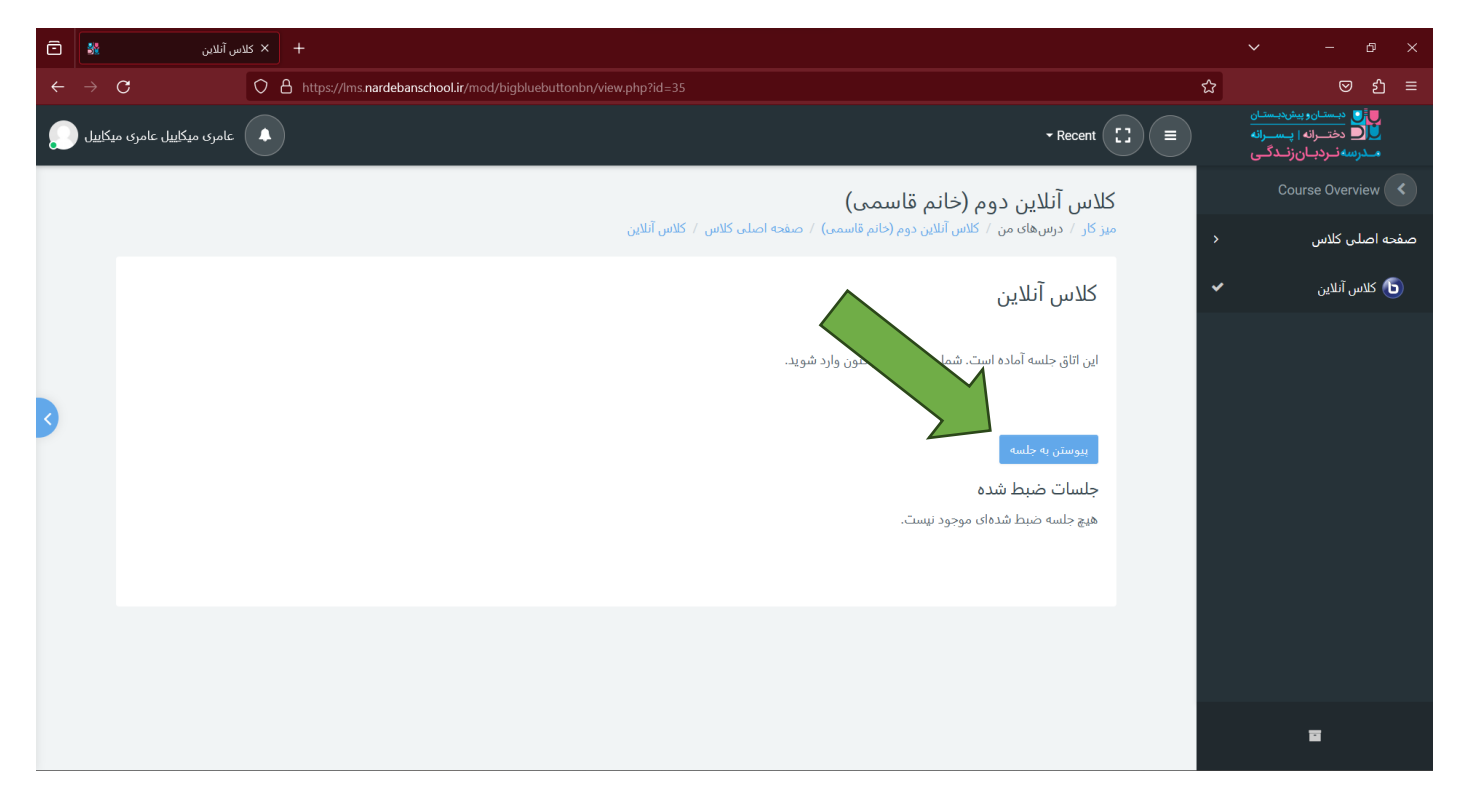

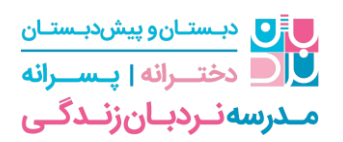

بر روی میکروفون برای وصل شدن صدا کلیک فرمایید

حتما دقت کنید دسترسی های لازم به مرورگر داده شده باشد و برای بهتر شدن صدا از هنذفری استفاده کنید

| Ō          | ىس آنلاين 🕷                                              | лт × 😰                                                                        | BigBlueButton - كلاس آنلاين - D × 🕂                                                                                                    |                        |                    |                                                                                                    |                                                                                 | ~                                                                                                    | - 0       | >   | < |
|------------|----------------------------------------------------------|-------------------------------------------------------------------------------|----------------------------------------------------------------------------------------------------|------------------------|--------------------|----------------------------------------------------------------------------------------------------|---------------------------------------------------------------------------------|----------------------------------------------------------------------------------------------------|-----------|-----|---|
|            | $\rightarrow$ G                                          | 08                                                                            | https://bbb.mhfard.ir/html5client/join?session                                                                                                    | Token=5ljnar4tzwaonxq4 |                    |                                                                                                    | ☆                                                                               |                                                                                                    | \<br>☑ \$ | ີ ≡ |   |
| messa<br>R | GES<br>Public Chat                                       | < Pul                                                                         | Allow bbb.mhfard.ir to use your microphone?  Microphone Array (2- Realtek(R) Audio)  Remember this decision                                                                                        |                        |                    |                                                                                                    |                                                                                 |                                                                                                    |           |     |   |
|            | Shared Notes<br>(1)<br>(۱) عنرى بېكتىل شترى بېكتىل (۲۵۵) | Web<br>For<br>these<br>To joi<br>icon (<br>avoid<br>other<br>الم شد<br>This s | لالمعنى (short) tutorial videos.<br>In the audio bridge click the phone<br>top centor, Please use a headset to<br>It causing background noise<br>(s. اين شه فتجافل<br>server is running BigBlueBut | How would you like     | to join the audio? | Consideration of the second second se | Button<br>designed for online le<br>are using high<br>io.<br>HARING<br>rscreen. | arning<br>BREAKOUT ROOMS<br>Form teams of users<br>group work.<br>MULTI-USER WHITEI<br>Draw together. | for       |     |   |
|            |                                                          |                                                                               |                                                                                                    |                        | For more inform    | ation visit bigblueb                                                                                                    | utton.org →                                                                     |                                                                                                    |           |     |   |
|            |                                                          | Mess                                                                          | age Public Chat                                                                                                    |                        | (5                 |                                                                                                    |                                                                                 |                                                                                                    |           | •   |   |

بر روی میکروفون کلیک فرمایید تا صدای شما وصل شود .

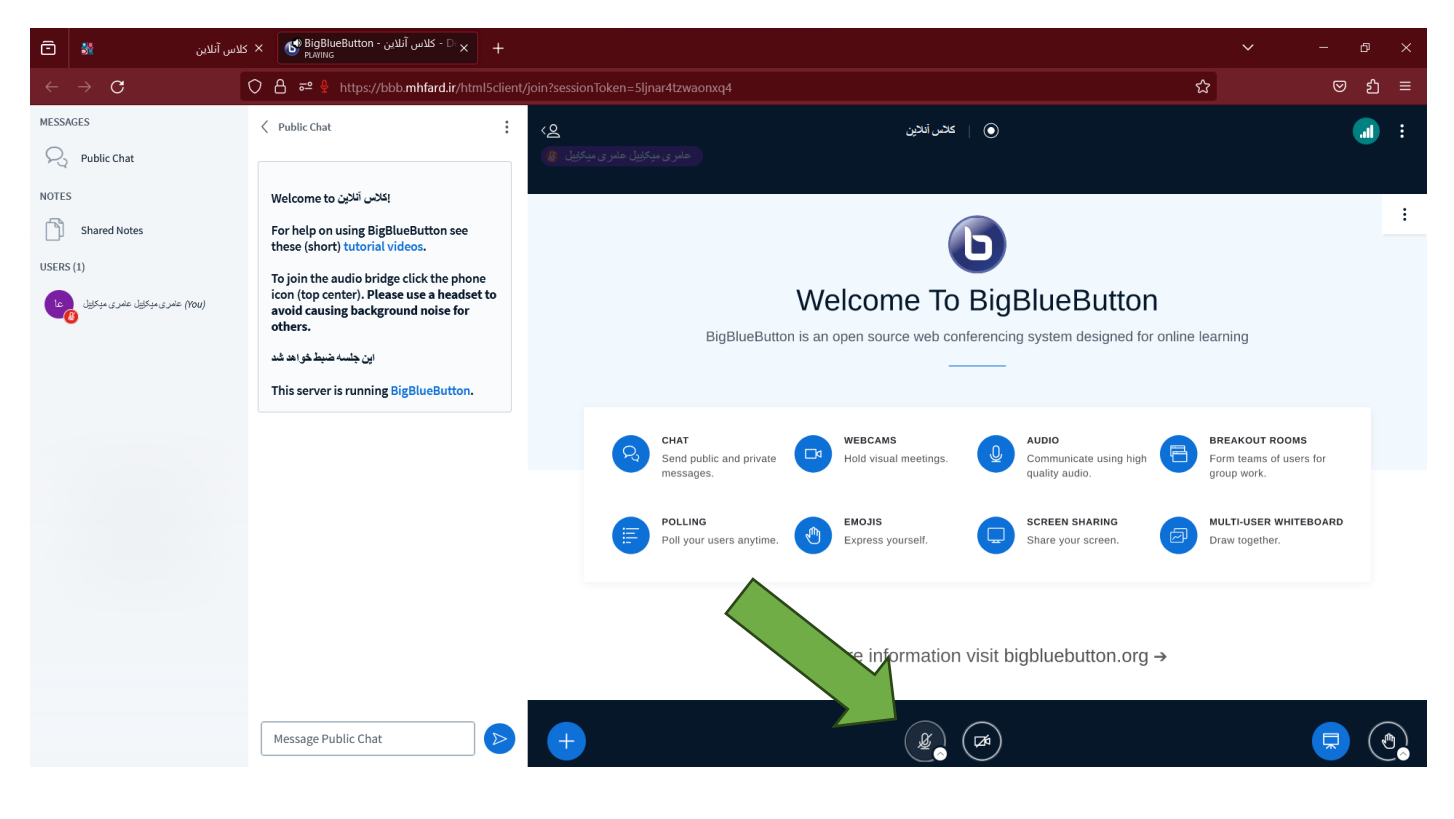